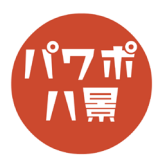

## 集中線

| 1 | 日勤除存 ● ② 圖 今 • ② 图 △ • ③ • ○ 2 △ • ③ • ○ 2 △ • ○ • ○ 2 △ • ○ • ○ 2 △ • ○ • ○ 2 △ • ○ • ○ 2 △ • ○ • ○ ○ 2 △ • ○ • ○ ○ 2 △ • ○ • ○ ○ ○ ○ ○ ○ ○ ○ ○ ○ ○ ○ ○ ○ ○ ○                                                                                                    | 「レイアウト」→「白紙」。                                             |
|---|----------------------------------------------------------------------------------------------------|-----------------------------------------------------------|
| 2 | 自動保存         ①         ○         ○         ○         ○         ○         ○         ○         ○         ○         ○         ○         ○         ○         ○         ○         ○         ○         ○         ○         ○         ○         ○         ○         ○         ○         ○         ○         ○         ○         ○         ○         ○         ○         ○         ○         ○         ○         ○         ○         ○         ○         ○         ○         ○         ○         ○         ○         ○         ○         ○         ○         ○         ○         ○         ○         ○         ○         ○         ○         ○         ○         ○         ○         ○         ○         ○         ○         ○         ○         ○         ○         ○         ○         ○         ○         ○         ○         ○         ○         ○         ○         ○         ○         ○         ○         ○         ○         ○         ○         ○         ○         ○         ○         ○         ○         ○         ○         ○         ○         ○         ○         ○         ○         ○         ○ <th>「挿入」→「図形」→「正方形 / 長方形」。</th> | 「挿入」→「図形」→「正方形 / 長方形」。                                    |
| 3 |                                                                                                    | 画面いっぱいに四角形を描きます。                                          |
| 4 | PowerPoint<br>- 校閲 表示 ヘルプ Acrobat 図形の書式<br>Abc Abc ~ ジ 図形の塗りっぷし ~<br>マ 図形の枠線 ~<br>マ 図形の効果 ~<br>「」                                                                                                    | 「図形の塗りつぶし」→「オレンジ」。<br>(白以外なら何色でもいいですが)<br>「図形の枠線」→「枠線なし」。 |

## このマニュアルは PowerPoint Office 365 バージョン 1911 で書かれています

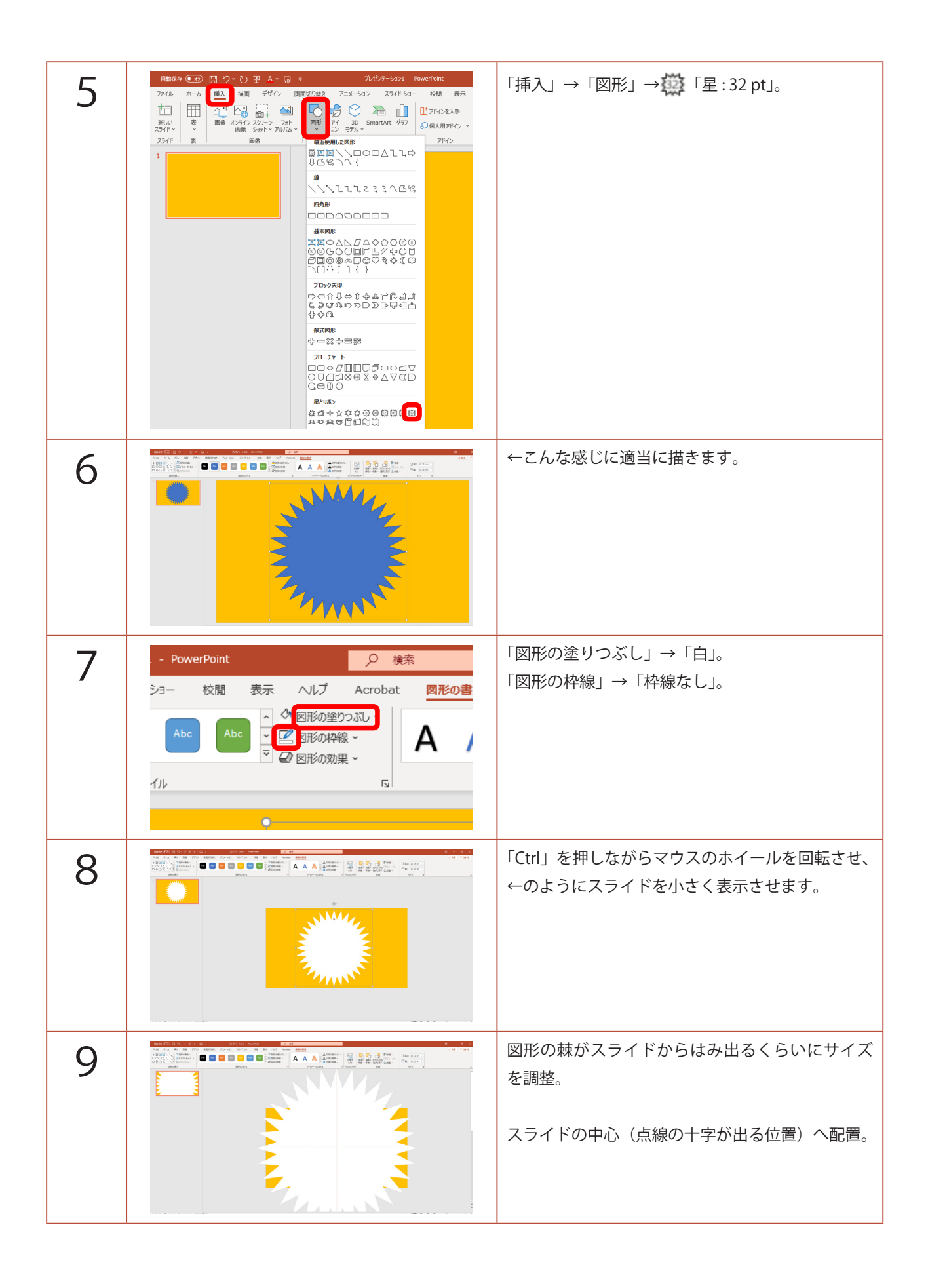

| 10 | 図形の真ん中の上の方にある ● をクリックしなが<br>ら、下にひっぱりトゲをするどくします。                                                                      |
|----|----------------------------------------------------------------------------------------------------|
| 11 | 「Ctrl」+「D」キーで複製。                                                                                                    |
| 12 | 複製した図形をスライドの中心に配置。<br>※ 2つの図形がズレないように両方がスライドの<br>中心に来るよう注意しましょう。                                                     |
| 13 | 図形の上の方にある                                                                                                    |
| 14 | 「Ctrl」+「D」キーで複製。<br>複製された図形は今度は自動でスライドの中心に<br>来るので、一見複製されてないかのように見えま<br>すが、大丈夫です。<br>をクリックしながら、図形を回転させ、さら<br>にトゲの間に。 |

| 15 |                                                                                                    | 「Ctrl」+「D」キーで複製、 C で回転を、お好<br>みの集中線になるまで繰り返します。             |
|----|----------------------------------------------------------------------------------------------------|-------------------------------------------------------------|
| 16 |                                                                                                    | 集中線ができたら、<br>「Ctrl」+「A」キーで図形を全て選択。                          |
| 17 | ○         □         □         □         □         □         0         0.05         0.05         0.05         0.05         0.05         0.05         0.05         0.05         0.05         0.05         0.05         0.05         0.05         0.05         0.05         0.05         0.05         0.05         0.05         0.05         0.05         0.05         0.05         0.05         0.05         0.05         0.05         0.05         0.05         0.05         0.05         0.05         0.05         0.05         0.05         0.05         0.05         0.05         0.05         0.05         0.05         0.05         0.05         0.05         0.05         0.05         0.05         0.05         0.05         0.05         0.05         0.05         0.05         0.05         0.05         0.05         0.05         0.05         0.05         0.05         0.05         0.05         0.05         0.05         0.05         0.05         0.05         0.05         0.05         0.05         0.05         0.05         0.05         0.05         0.05         0.05         0.05         0.05         0.05         0.05         0.05         0.05         0.05 <th0.05< th=""> <th0.05< th="">         0.05         <th< td=""><td>「図形の書式」→「図形の結合」→「単純型抜き」。</td></th<></th0.05<></th0.05<> | 「図形の書式」→「図形の結合」→「単純型抜き」。                                    |
| 18 |                                                                                                    | オレンジ色の四角形が白いトゲトゲで型抜きされ<br>て、集中線のできあがりです。                    |
| 19 |                                                                                                    | お好きな写真に重ねましょう。<br>できあがった集中線は図形なので、色を変えたり、<br>少し透明にしたりもできます。 |